At the end of this module, each student needs to submit a report that includes the solutions to the

following tasks. Make sure you take a screenshot for every single step as proof. You need to use

Task A: Linux Password Cracking (25 points)

1. 5 points. Create two groups, one is cyse301s23, and the other is your ODU Midas ID (for example,

pjiang). Then display the corresponding group IDs.

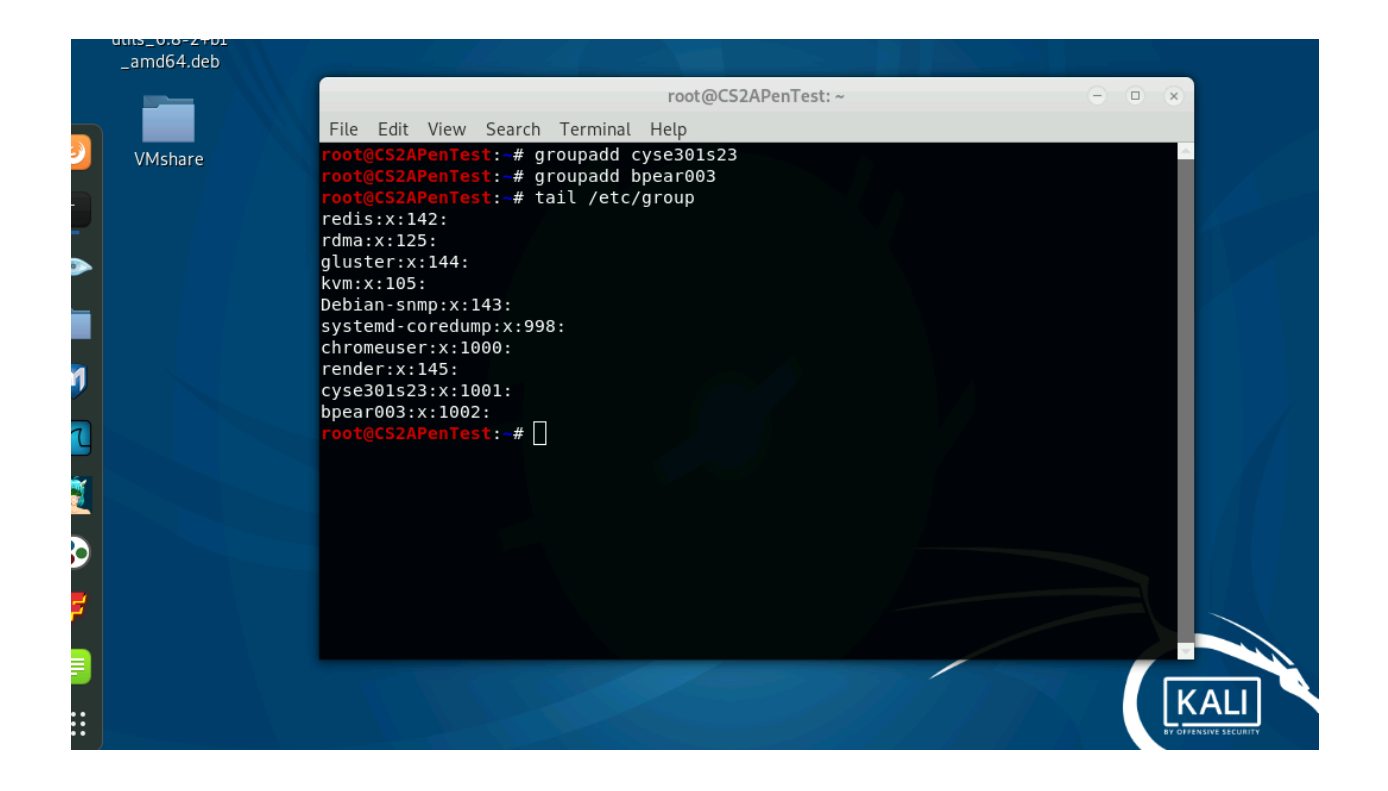

2. 5 points. Create and assign three users to each group. Display related UID and GID information of

each user.

| <pre>root@CS2APenTest:~#</pre> | useradd | Thor -g cyse301s23    |
|--------------------------------|---------|-----------------------|
| <pre>root@CS2APenTest:~#</pre> | useradd | Ironman -g cyse301s23 |
| <pre>root@CS2APenTest:~#</pre> | useradd | Gambit -g cyse301s23  |
| <pre>root@CS2APenTest:~#</pre> | useradd | Superman -g bpear003  |
| <pre>root@CS2APenTest:~#</pre> | useradd | Batman -g bpear003    |
| <pre>root@CS2APenTest:~#</pre> | useradd | Wonder - bpear003     |

Useradd wonder -g bpear003 \*\*\*

Thor:x:1001:1001::/home/Thor:/bin/sh Ironman:x:1002:1001::/home/Ironman:/bin/sh Gambit:x:1003:1001::/home/Gambit:/bin/sh Superman:x:1004:1002::/home/Superman:/bin/sh Batman:x:1005:1002::/home/Batman:/bin/sh Wonder:x:1006:1002::/home/Wonder:/bin/sh

## Cat /etc/passwd

group 1001 and group 1002 are the two group id numbers

3. 5 points. Choose six new passwords, from easy to hard, and assign them to the users you created. You need to show me the password you selected in your report and DO NOT use your real-world Passwords.

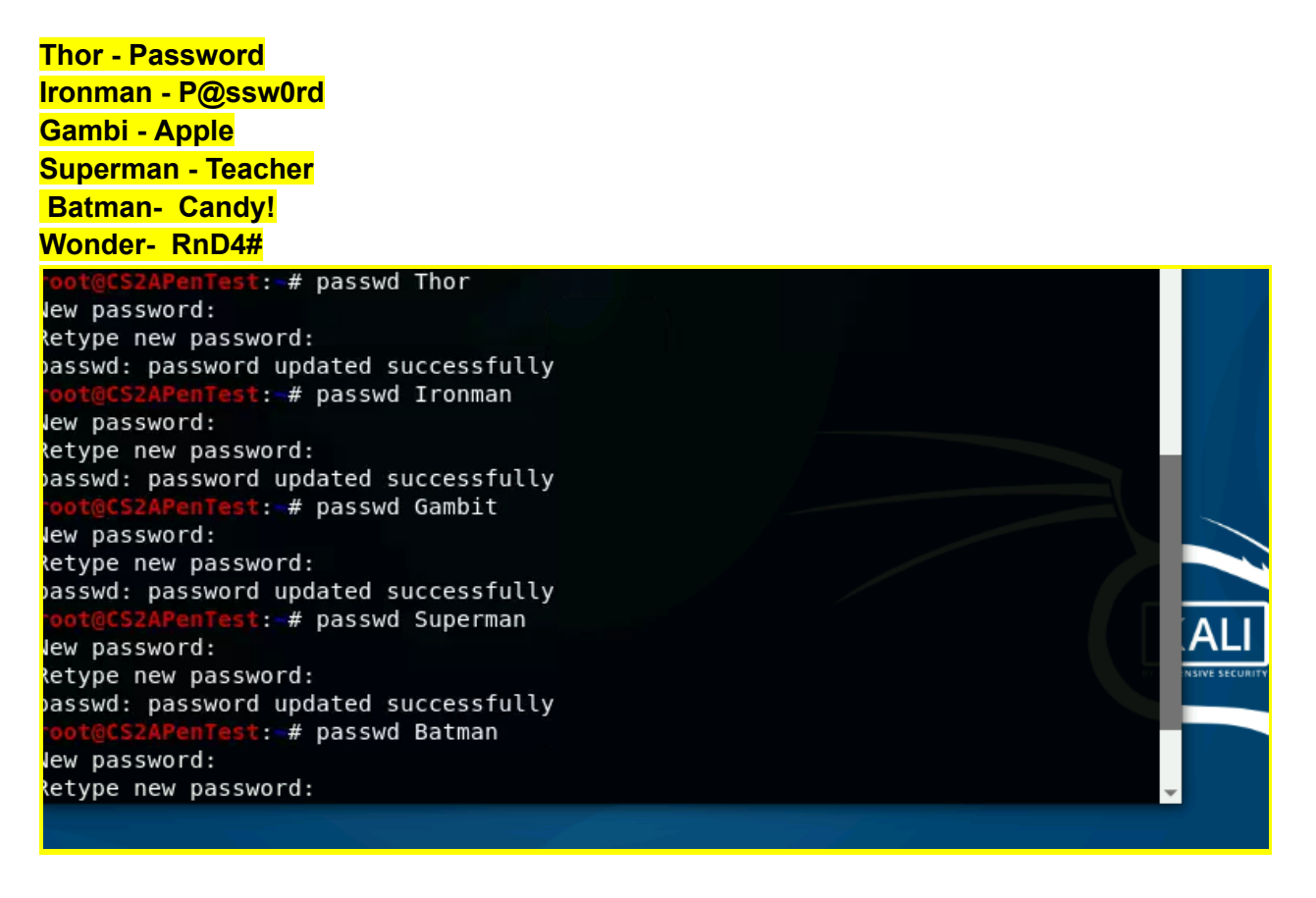

4. 5 points. Export all six users' password hashes into a file named "YourMIDAS-HASH" (for example, pjiang-HASH). Then launch a dictionary attack to crack the passwords. You MUST crack at least one password in order to complete this assignment.

| <pre>root@CS2APenTest:~# tail -n6 /etc/shadow &gt; root@CS2APenTest:~# ls</pre> | <pre>&gt; bpear003_hashfile</pre>                   |
|---------------------------------------------------------------------------------|-----------------------------------------------------|
| hpearAA3 hashfile CVSE301 Documents Mus                                         |                                                     |
| coro Deckton Develorde Die                                                      | stures Templates Wishara                            |
| core Desktop Downtoaus Pic                                                      | cures remptates vesiare                             |
| root@CS2APenTest:~#                                                             |                                                     |
|                                                                                 |                                                     |
|                                                                                 |                                                     |
| File Edit View Search Ferminal Help                                             |                                                     |
| <pre>root@CS2APenTest:~# john bpear003_hashfile</pre>                           |                                                     |
| Using default input encoding: UTF-8                                             |                                                     |
| Loaded 6 password hashes with 6 different salts (sh                             | a512crypt, crypt(3) \$6\$ [SHA512 256/256 AVX2 4x]) |
| Cost 1 (iteration count) is 5000 for all loaded has                             | hes                                                 |
| Will run 2 OpenMP threads                                                       |                                                     |
| Proceeding with single, rules:Single                                            |                                                     |
| Press 'q' or Ctrl-C to abort, almost any other key                              | for status                                          |
| Warning: Only 7 candidates buffered for the current                             | salt, minimum 8 needed for performance.             |
| Warning: Only 6 candidates buffered for the current                             | salt, minimum 8 needed for performance.             |
| Warning: Only 5 candidates buffered for the current                             | salt, minimum 8 needed for performance.             |
| Warning: Only 7 candidates buffered for the current                             | salt, minimum 8 needed for performance.             |
| Warning: Only 4 candidates buffered for the current                             | salt, minimum 8 needed for performance.             |
| Warning: Only 3 candidates buffered for the current                             | salt, minimum 8 needed for performance.             |
| Warning: Only 5 candidates buffered for the current                             | salt, minimum 8 needed for performance.             |
| Warning: Only 7 candidates buffered for the current                             | salt, minimum 8 needed for performance.             |
| Warning: Only 5 candidates buffered for the current                             | salt, minimum 8 needed for performance.             |
| Warning: Only 4 candidates buttered for the current                             | salt, minimum 8 needed for performance.             |
| Further messages of this type will be suppressed.                               |                                                     |
| To see less of these warnings, enable 'RelaxKPCWarr                             | ingcheck' in john.conf                              |
| Almost done: Processing the remaining buffered can                              | idate passwords, if any.                            |
| Proceeding with wordlist:/usr/share/john/password.                              | st, rules:Wordlist                                  |
| Password (Thor)                                                                 |                                                     |
| Apple (Gambit)                                                                  |                                                     |
| reacher (Superman)                                                              |                                                     |
|                                                                                 |                                                     |
|                                                                                 |                                                     |

Task B: Windows Password Cracking (25 points)

Log on to Windows 7 VM and create a list of 3 users with different passwords. Then you need to establish a reverse shell connection with the admin privilege to the target Windows 7 VM. Now, complete the following tasks:

1. 5 points. Display the password hashes by using the "hashdump" command in the meterpreter shell.

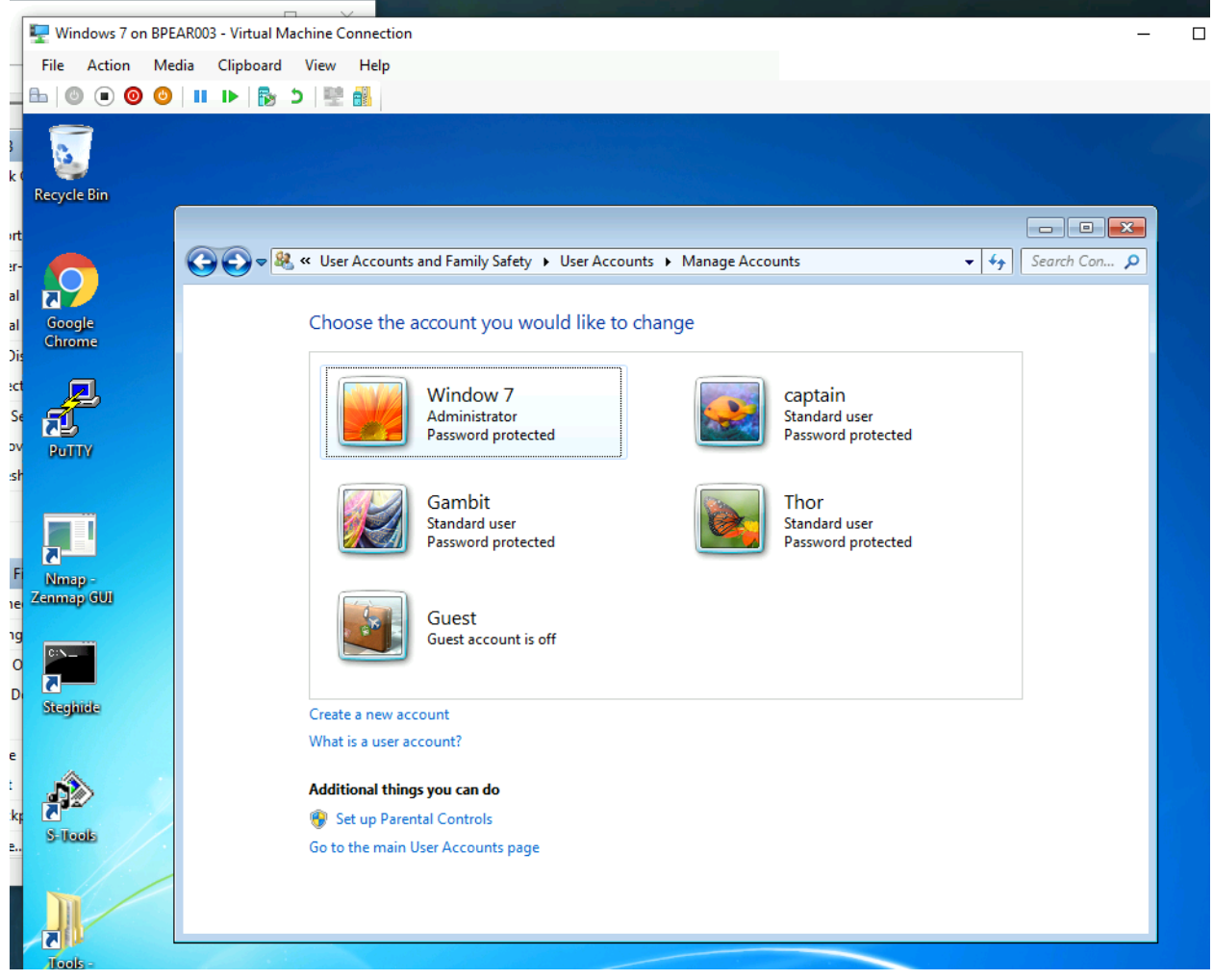

123456 gambit Longtime captain Easytoo thor Tried the eternal blue method then realized since no port is open- when nmap -sv Upon this, I created a backdoor .exe file on kali; that windows 7 computer would search online in order to download the backdoor. This gave me access to the windows 7 computer then once I gained privilege; I could get the hash dump to work.

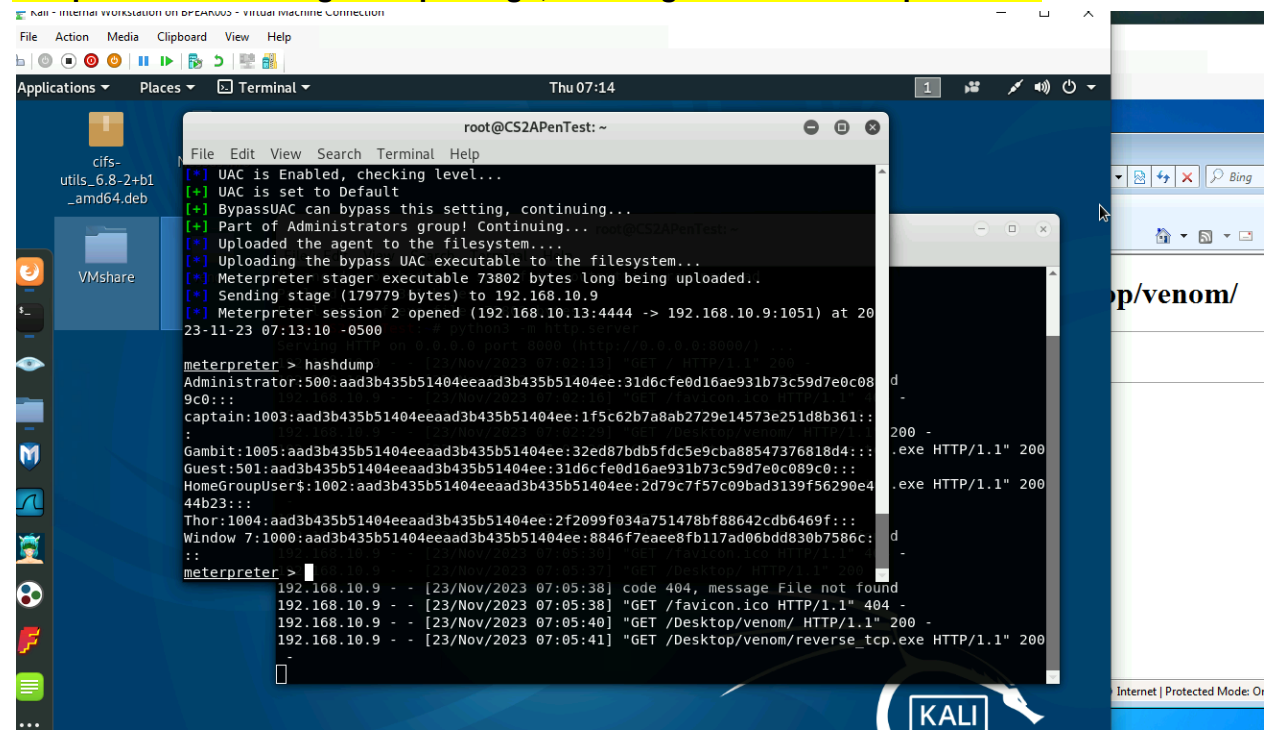

2. 10 points. Save the password hashes into a file named "your\_midas.WinHASH" in Kali Linux (you need to replace the "your\_midas" with your university MIDAS ID). Then run John the ripper for 10 minutes to crack the passwords (You MUST crack at least one password in order to complete this assignment.).

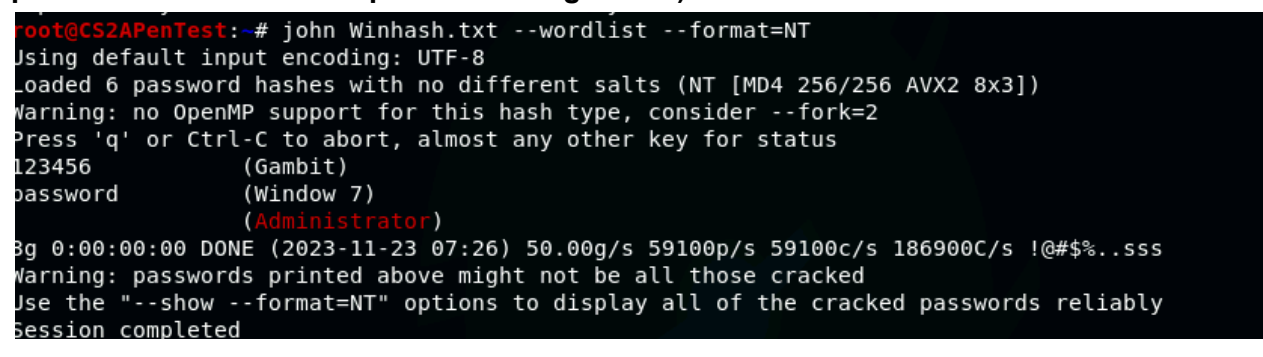

3. 10 points. Upload the password cracking tool, Cain and Abel, to the remote Windows 7 VM, and install it via a remote desktop window. Then, implement BOTH brute force and dictionary attacks to crack the passwords. (You MUST crack at least one password in order to complete this assignment.).

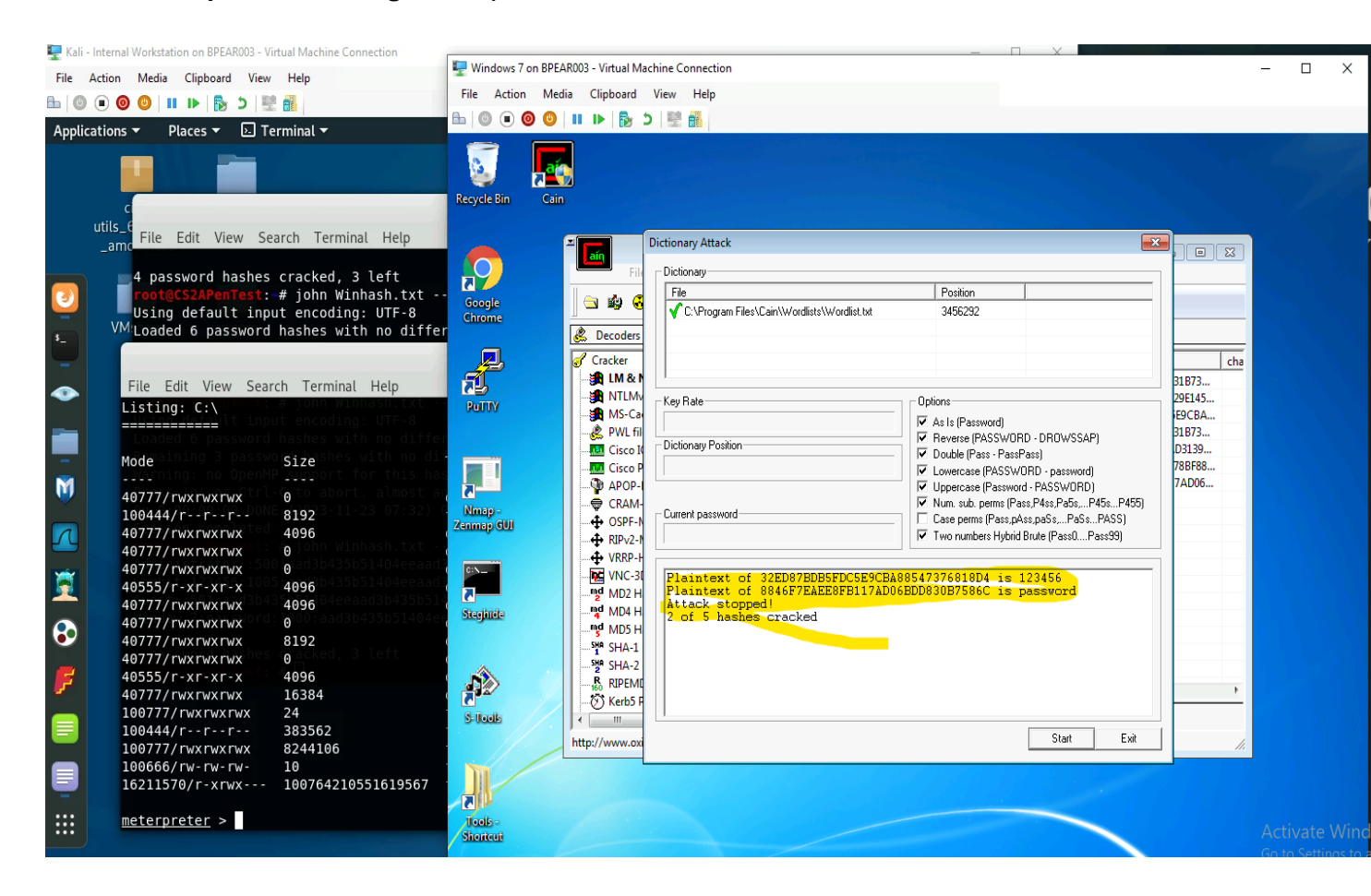

| Cali - Internal Workstation on BPEAK003 - Virtual Machine Connection                  | - 11 X                                                                                                    |                 |               | -        |
|---------------------------------------------------------------------------------------|----------------------------------------------------------------------------------------------------|-----------------|---------------|----------|
| e Action Media Clipboard View Help                                                    | Twindows 7 on BPEAR003 - Virtual Machine Connection                                                                                                    | -               |               |          |
| 0 0 0 0 1 1 1 1 1 1 1 1 1 1 1 1 1 1 1 1                                               | File Action Media Clipboard View Help                                                                                                    |                 |               |          |
|                                                                                       |                                                                                                    |                 |               |          |
| plications   Places   Ierminal                                                        |                                                                                                    |                 |               |          |
|                                                                                       |                                                                                                    |                 |               |          |
|                                                                                       |                                                                                                    |                 |               |          |
|                                                                                       | Recycle Bin Cain                                                                                                    |                 |               |          |
| utils 6                                                                               |                                                                                                    |                 |               |          |
| ame File Edit View Search Terminal Help                                               |                                                                                                    |                 |               |          |
|                                                                                       |                                                                                                    |                 |               |          |
| 4 password hashes cracked, 3 left                                                     | Hier Configure Tools Help                                                                                                    |                 |               |          |
| <pre>root@CS2APenTest: # john Winhash.txt - Using default input enceding. UTE 0</pre> | Google 🔄 🏟 🥰 Brute-Force Attack                                                                                                    |                 |               |          |
| VMI orded 6 password bashes with no diffe                                             | Chrome Charset Password length                                                                                                    |                 |               |          |
| Coaded o password nashes with no dirit                                                | Min 6 -                                                                                                    |                 |               |          |
|                                                                                       | Cracker Cracker                                                                                                    | cha             |               |          |
| File Edit View Search Terminal Help                                                   | BLM & N abcdetghikkimnopqrstuvwikyzU123456/89                                                                                                    | 31873           |               |          |
| Listing: C:\ "Users # John Winhash txt                                                | Party Start from 2                                                                                                    | /9E145          |               |          |
| <u>Ilsing defai</u> lt input encoding: UTF-8                                          | in the second second se | 29CBA<br>21 B73 |               |          |
| Loaded 6 password hashes with no diffe                                                |                                                                                                    | D3139           |               |          |
| Mode                                                                                  | Cisco P to response 7                                                                                                    | /8BF88          |               |          |
| A CHEER IN A CONTRACT OF A CHEER IN                                                   | 7 10446123030661                                                                                                    | 7AD06           |               |          |
|                                                                                       | Nime - CRAM- Key Rate                                                                                                    | <b>_</b>        |               |          |
| 40777/rwy rwy rwy 4096                                                                | Zenmap GUI - OSPF-N                                                                                                    |                 |               |          |
| 40777/rwxrwxrwx 0 0 john Winhash.txt                                                  | - + RIP-2-1                                                                                                    |                 |               |          |
| 40777/rwxrwxrwx <sup>3500</sup> grad3b435b51404eeaac                                  |                                                                                                    |                 |               |          |
| 40555/r-xr-xr-x 1005 4096 435051404eeaac                                              | md MD2H Attack stopped                                                                                                    |                 |               |          |
| 40777/rwxrwx 4096                                                                     | Stanbitta MAD H                                                                                                    |                 |               |          |
| 40777/rwxrwxrwx 0                                                                     | mg MD5 H                                                                                                    |                 |               |          |
| 40777/FWXFWXFWX 8192                                                                  | - Mª SHA-1                                                                                                    |                 |               |          |
| 4077771WXTWXTWX 0<br>405557r-xr-xr-x 4096                                             | Sth-2                                                                                                    |                 |               |          |
| 40777/rwxrwxrwx 16384                                                                 | Start Exit                                                                                                    | •               |               |          |
| 100777/rwxrwxrwx 24                                                                   |                                                                                                    |                 |               |          |
| 100444/rr 383562                                                                      |                                                                                                    |                 |               |          |
| 100777/rwxrwxrwx 8244106                                                              | nttp://www.oxid.it                                                                                                    | 11.             |               |          |
| 100666/rw-rw-rw- 10                                                                   |                                                                                                    |                 |               |          |
| 162115/0/r-xrwx 100764210551619567                                                    |                                                                                                    |                 |               |          |
| • meteroreter >                                                                       |                                                                                                    |                 |               |          |
|                                                                                       | / Shorteat                                                                                                    |                 |               | dow:     |
|                                                                                       |                                                                                                    | Go t            | o Settings to | o activa |

Task C: Extra credit: (10 points)

Search the proper format in John the Ripper to crack the following MD5 hashes (use the --list=formats

option to list all supported formats) . Show your steps and results.

- 1. 5f4dcc3b5aa765d61d8327deb882cf99 password
- 2. 63a9f0ea7bb98050796b649e85481845 root

I typed the first hash into a notepad. Saved it to home dir. Then John --format=raw-md5 filename.txt for it to crack the password.

The hash after cracked was " password

For the second hash repeat the steps.

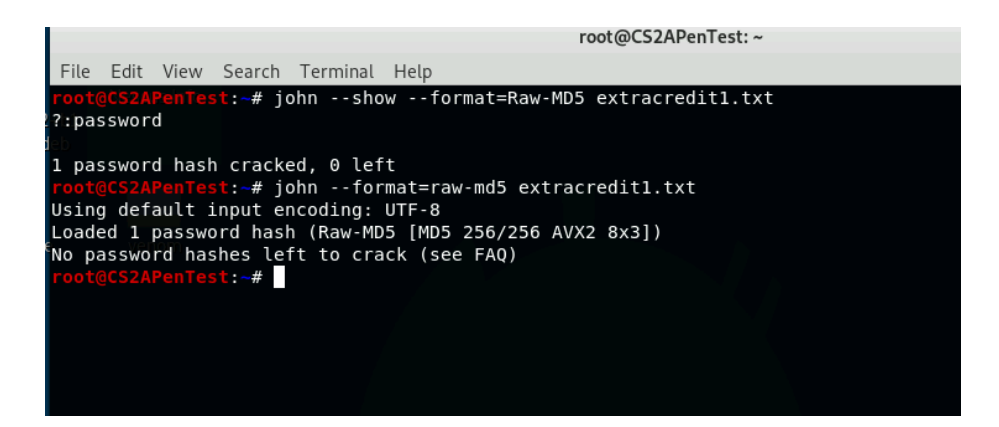

root@CS2APenTest:~# john --format=raw-md5 extracredit2.txt Using default input encoding: UTF-8 Loaded 1 password hash (Raw-MD5 [MD5 256/256 AVX2 8x3]) Warning: no OpenMP support for this hash type, consider --fork=2 Proceeding with single, rules:Single Press 'q' or Ctrl-C to abort, almost any other key for status Almost done: Processing the remaining buffered candidate passwords, if any. Proceeding with wordlist:/usr/share/john/password.lst, rules:Wordlist Proceeding with incremental:ASCII 0g 0:00:002 3/3 0g/s 680555p/s 680555c/s 680555c/s th159..rocee 0g 0:00:00:03 3/3 0g/s 1728Kp/s 1728KC/s 1728KC/s pjb311..sexandown root (?) 1g 0:00:00:03 DDNE 3/3 (2023-11-23 08:07) 0.3125g/s 1759Kp/s 1759Kc/s 1759KC/s rome..rams Use the "--show --format=Raw-MD5" options to display all of the cracked passwords reliably Session completed root@CS2APenTest:~# john --show --format=Raw-MD5 extracredit2.txt ?:root 1 password hash cracked, 0 left root@CS2APenTest:~#